# Setting Up Your MyKnox Account

#### Overview

a.

a.

The following document outlines the process for setting up MyKnox Account. If any problems arise, please contact the Personal Support Center (Helpdesk) at (309)-341-7700.

## Steps

- 1. Navigate to: <u>https://www.knox.edu/myknox</u>
- 2. Click the login button and enter your credentials found within the Pre-Arrival Tracker. (If you are already logged in, please log out and then log back in).

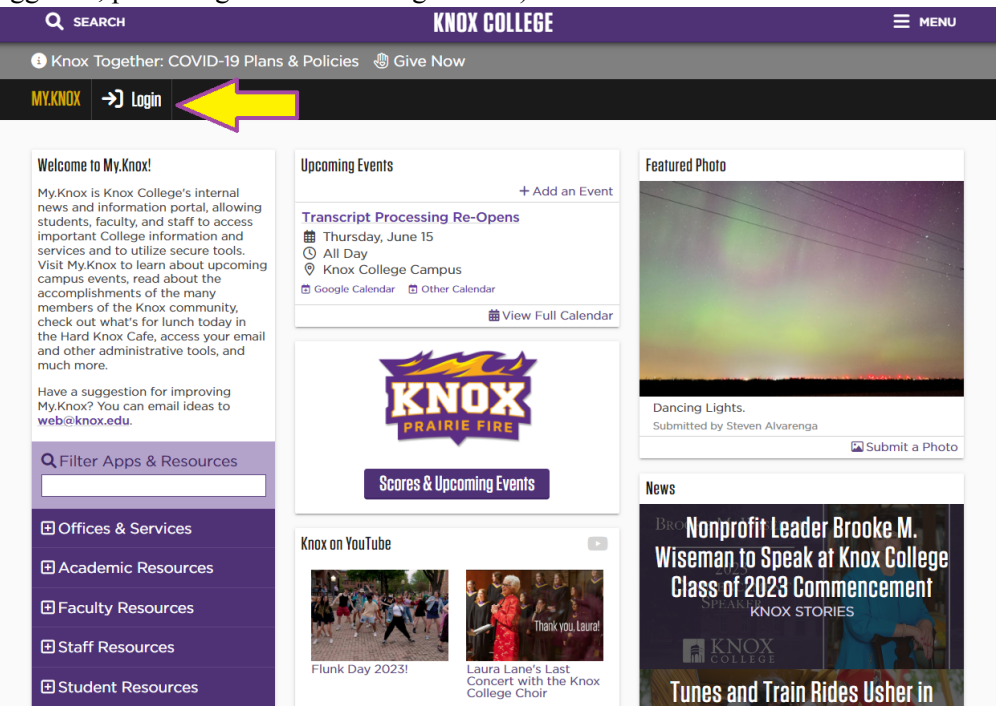

3. Enter your full Knox email address and click "next." (Located in the Pre-Arrival Tracker.)

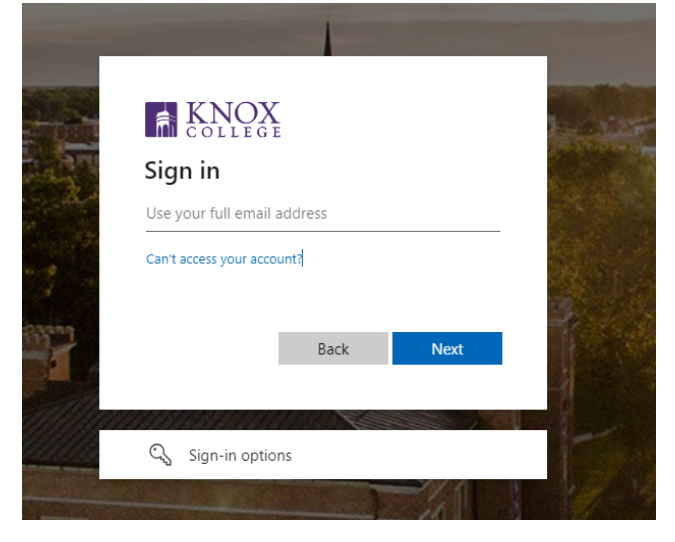

4. Enter your temporary password and click "sign in." (Located in the Pre-Arrival Tracker.)

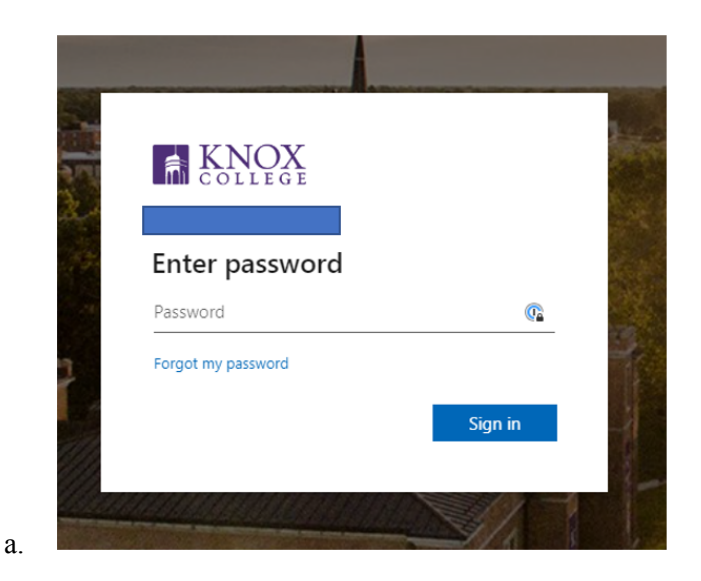

5. You will be asked to create a new password. The "current password" is the one found within Pre-Arrival Tracker that was just used.

#### a. Password Requirements must:

- i. Be at least 12 characters long
- ii. Have a Number
- iii. Have a Special Character (i.e. !@#\$%^& etc)
- iv. At least one capital & lowercase letter
- v. You cannot use a password that you have used before.
- b. Once completed, select the "sign-in" button.
  - i. Please note that you will also use this new password when logging in to any computers on Knox's campus.

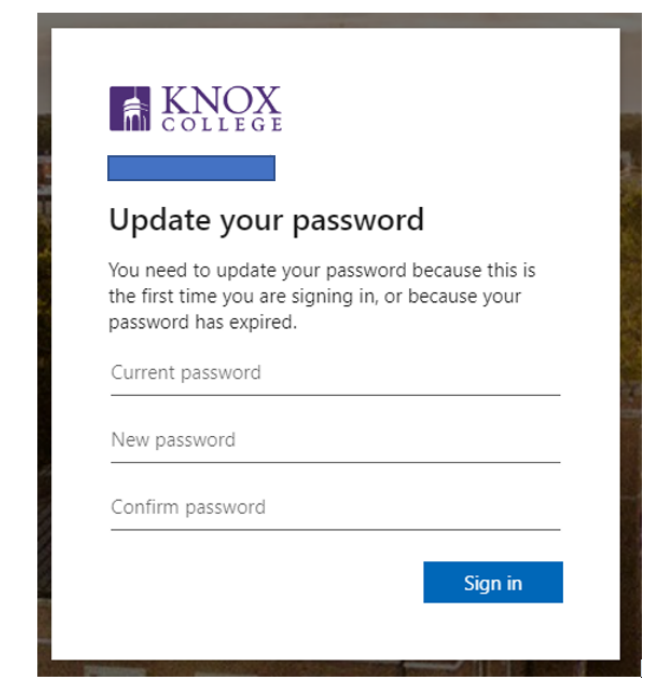

c.

6. The following screen will populate asking for more information. Click "Next" to continue.

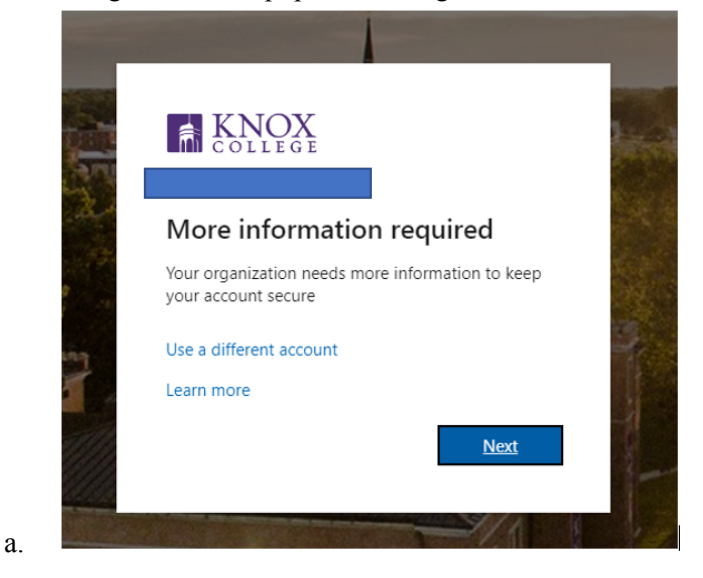

- 7. To secure your MyKnox account, Multi-Factor Authentication (MFA) must be set up with the Microsoft Authenticator Application.
  - a. You will be asked to download the Microsoft Authenticator Application to your cell phone.
    - i. The application can be found by searching within the App Store/Play Store.
    - ii. Clicking the "Download Now" option will take you to the QR codes that can be scanned with your cell phone camera to download the Authenticator App. For ease of use, we have copied the QR codes below.

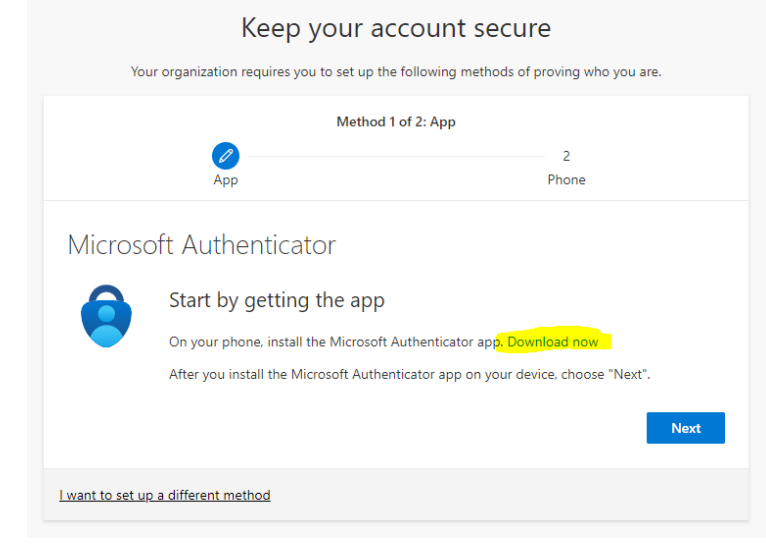

iii.

### Get the app on your phone

Scan the QR code with your Android or IOS mobile device.

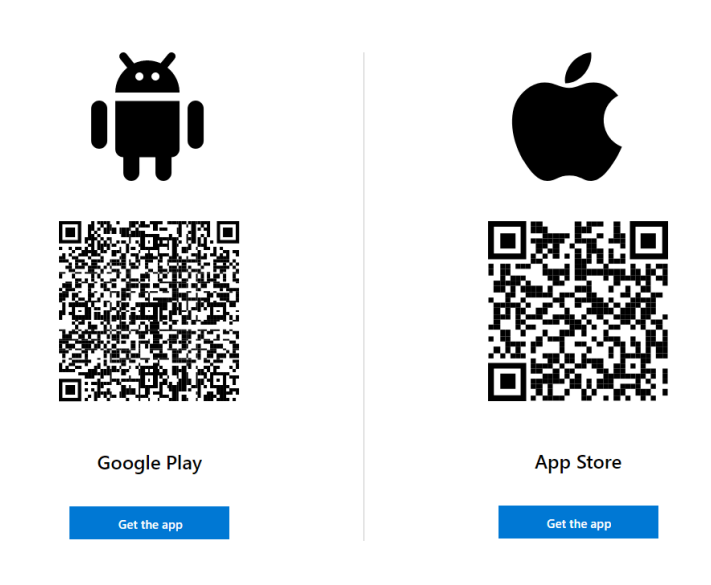

8. Once the authenticator application is installed, click "Next."

iv.

|        | Method                                                       | 1 of 2: App                                    |
|--------|--------------------------------------------------------------|------------------------------------------------|
|        | Арр                                                          | 2<br>Phone                                     |
| Micros | oft Authenticator                                            |                                                |
| -      | Set up your account<br>If prompted, allow notifications. The | n add an account, and select "Work or school". |
|        |                                                              |                                                |

9. A QR code will populate on the screen.

a.

- a. Within the application on your cell phone, select:
  - i. Add new account (+)
  - ii. Choose Work or school account
  - iii. Select "Scan a QR code" and then scan the QR code with your phone.
    - 1. If the QR code does not work, click "back" and then click "next" to generate a new code.

| Metho                                           | d 1 of 2: App                                        |
|-------------------------------------------------|------------------------------------------------------|
| <ul> <li>Ø</li> </ul>                           | 2                                                    |
| App                                             | Phone                                                |
| Microsoft Authopticator                         |                                                      |
| MICrosoft Authenticator                         |                                                      |
| Scan the QR code                                |                                                      |
| Use the Microsoft Authenticator app to scan the | QR code. This will connect the Microsoft Authenticat |
| app with your account.                          |                                                      |
| After you scan the QR code, choose "Next".      |                                                      |
| 0.0.1.1.11                                      |                                                      |
|                                                 |                                                      |
| Show                                            |                                                      |
| Here                                            |                                                      |
|                                                 |                                                      |
| Can't scan image?                               |                                                      |
| Can't scan image?                               |                                                      |

- 10. Once successful, the application on your phone will state "Account Added Successfully." Choose the "next" button on the screen.
- 11. Microsoft Authenticator will want to try out the app to make sure it's working properly. It will prompt you to enter the number generated on your computer screen into the Microsoft Authenticator application.

|              |                  | wing methods of proving who you are.        |
|--------------|------------------|---------------------------------------------|
|              | Method 1 of 2:   | Арр                                         |
|              | App              | 2<br>Phone                                  |
| $\checkmark$ | Let's try it out |                                             |
|              | Let's try it out | vour app by entering the number shown below |
| -            | Let's try it out | your app by entering the number shown below |

b.

12. Once successful, the screen below will populate. Click the "next" button.

| Keep your acco                                   | ount secure                            |
|--------------------------------------------------|----------------------------------------|
| Your organization requires you to set up the fol | lowing methods of proving who you are. |
| Method 1 of                                      | 2: Арр                                 |
|                                                  | 2<br>Phone                             |
| Microsoft Authenticator                          |                                        |
| Notification approved                            |                                        |
|                                                  | Back Next                              |
| Lwant to set up a different method               |                                        |

- 13. The Multi-Factor Authentication process will ask you to set up a phone number on the account.
  - a. Enter your phone number and choose either to receive a text message or a phone call.b. Then choose the "next" button.

a.

c.

| Keep your                                                                 | account secure                                           |
|---------------------------------------------------------------------------|----------------------------------------------------------|
| Your organization requires you to set up                                  | the following methods of proving who you are.            |
| Metho                                                                     | d 2 of 2: Phone                                          |
| Арр                                                                       | Phone                                                    |
| Phone                                                                     |                                                          |
| You can prove who you are by answering a call on                          | your phone or texting a code to your phone.              |
| What phone number would you like to use?                                  |                                                          |
| United States (+1)                                                        | Enter phone number                                       |
| • Text me a code                                                          |                                                          |
| Call me                                                                   |                                                          |
| Message and data rates may apply. Choosing Next<br>and cookies statement. | means that you agree to the Terms of service and Privacy |
|                                                                           | Next                                                     |
| want to set up a different method                                         |                                                          |
|                                                                           |                                                          |

14. Enter the code received and select the "next" button.

| Keep your acco                                                                    | unt secure<br>owing methods of proving who you are. |
|-----------------------------------------------------------------------------------|-----------------------------------------------------|
| Method 2 of 2:<br>Opp                                                             | Phone 🖉<br>Phone                                    |
| Phone<br>We just sent a 6 digit code to +1 6305180185. Enter the co<br>Enter code | de below.                                           |
| Resend code                                                                       | Back Next                                           |
| want to set up a different method                                                 |                                                     |

15. Once successful, select the "next" button.

a.

a.

a.

| Keep your acco                                        | ount secure                           |
|-------------------------------------------------------|---------------------------------------|
| Your organization requires you to set up the foll     | owing methods of proving who you are. |
| Method 2 of 2                                         | Phone                                 |
| App                                                   | Phone                                 |
| Phone                                                 |                                       |
|                                                       |                                       |
| SMS verified. Your phone was registered successfully. |                                       |
|                                                       | Next                                  |
|                                                       |                                       |
|                                                       |                                       |

16. A summary of what you set up on your account will be provided. Select the "done" button.

|                                                                       | fellowing methods of accuing who you are  |
|-----------------------------------------------------------------------|-------------------------------------------|
| rour organization requires you to set up the                          | rollowing methods of proving who you are. |
| Method 2 c                                                            | of 2: Done                                |
| Арр                                                                   | Phone                                     |
| Success!                                                              |                                           |
| Creatiahl Yau have successfully set up your convity inf               | a Chaosa "Dana" ta continua signina in    |
| Default sign-in method:                                               | o. choose Done to continue signing in.    |
| Phone<br>+                                                            |                                           |
|                                                                       |                                           |
| Microsoft Authenticator                                               |                                           |
| Microsoft Authenticator           Ø           Microsoft Authenticator |                                           |

17. This will log you into MyKnox officially. You will know you are in the right place when you see the different apps populate on the left side of the screen.

a.

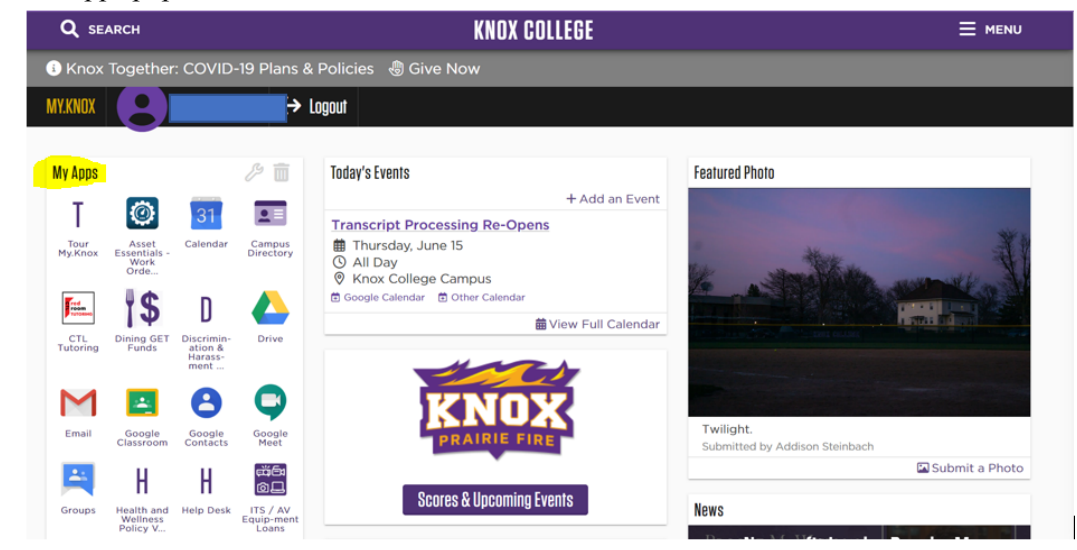